### **New Hire Enrollment Instructions**

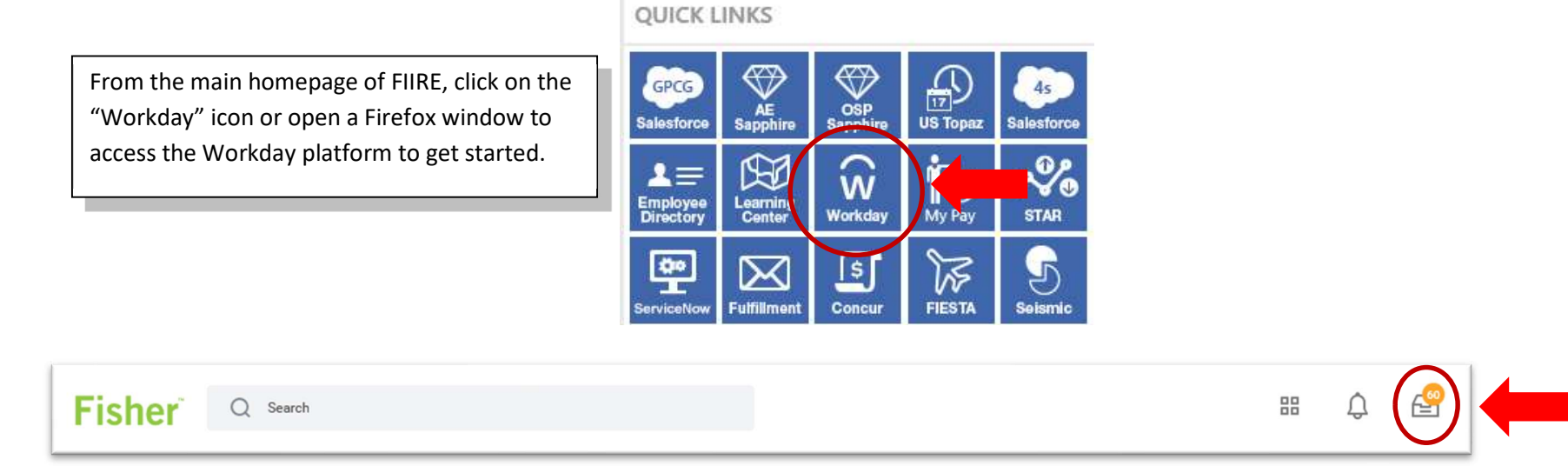

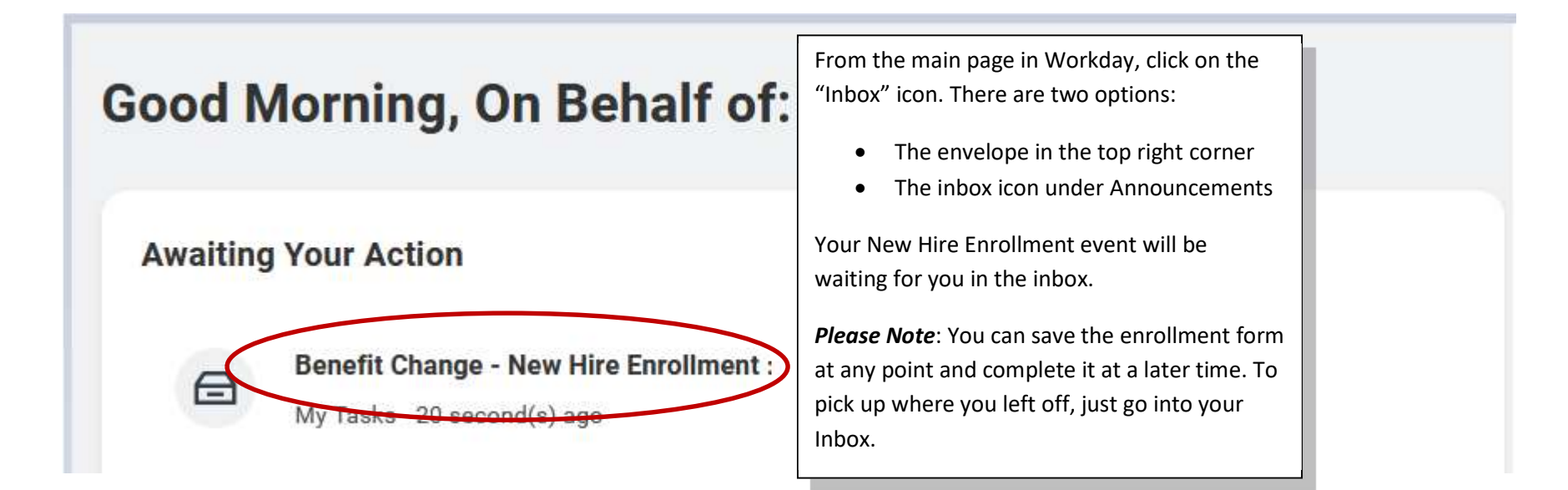

| New Hire Enrollment                                     |                         |                          |                  | > |
|---------------------------------------------------------|-------------------------|--------------------------|------------------|---|
| Projected Total Cost (Monthly)<br>\$0.00                |                         |                          | Olick for Help ( | ŝ |
|                                                         |                         |                          |                  |   |
| Health Care and Accounts                                |                         |                          |                  |   |
| Wedical<br>Waived                                       | Dental           Watved | Vision<br>Waived         |                  |   |
| Erroll                                                  | Enroll                  |                          | Enroll           |   |
| HSA<br>Waived                                           | HSA - Kaiser<br>Waived  | Dependent Care<br>Waived |                  |   |
| Enroll                                                  | Enroll                  |                          | Enroll           |   |
| Wellness<br>Ginger Emotional Support<br>Coverage Single |                         |                          |                  |   |
| Manage                                                  |                         |                          |                  |   |

## Plans Available

Select a plan or Waive to opt out of Medical. The displayed cost of waived plans assumes coverage for Single. Workday displays the cost for a waived plan only if it offers Single coverage.

| 3 items               |                                                         |                                | <b>₹</b> □.' |
|-----------------------|---------------------------------------------------------|--------------------------------|--------------|
| *Selection            | Benefit Plan                                            | Company Contribution (Monthly) |              |
| Select<br>O Waive     | United Healthcare EPO Healthcare Choice (EPO)           | \$608.64                       | ^            |
| Select 💽 Waive        | United Healthcare PPO Healthcare Choice Plus (PPO 2250) | \$498.92                       |              |
| Select Vaive          | United Healthcare PPO Healthcare Choice Plus (PPO 500)  | \$589.04                       |              |
| -                     |                                                         |                                | ~            |
| <ul> <li>C</li> </ul> |                                                         |                                | 2            |

- 1. Click "Enroll" under **Medical** coverage.
- 2. Click "Select" button next to the plan you wish to enroll in.

Projected Total Cost (Monthly) \$0.00

#### Dependents

Add a new dependent or select an existing dependent from the list below.

Coverage \* Single

Add New Dependent

- If adding a dependent, click "Add New Dependent".
- 4. Click "OK".

| Add Dependen                 | it 않                                                              |
|------------------------------|-------------------------------------------------------------------|
| Relationshin                 | *                                                                 |
| terationanip                 |                                                                   |
| Jse as Dependent             |                                                                   |
| Jse as Beneficiary           |                                                                   |
| nactive Date                 | (empty)                                                           |
| Date of Birth                | * MM/DD/YYYY                                                      |
| Age                          | (empty)                                                           |
| Gender                       | * select one *                                                    |
| Citizenship Status           |                                                                   |
| ull-time Student             |                                                                   |
| Student Status Start Date    | 9                                                                 |
| Student Status End Date      |                                                                   |
| Disabled                     |                                                                   |
| Allow Duplicate Name         |                                                                   |
| Check this box only when the | re is more than one dependent with the same name.                 |
| Legal Name Com               | tact Information National IDs Additional Government IDs Other IDs |
| Country * Vnite              | d States of America                                               |
| Prefix                       | i≡                                                                |
| First Name                   | 0 mini                                                            |
| Save                         | Cancel                                                            |

- 5. Complete all identification fields with a red \*asterisk.
- 6. Click "Contact Information" tab then click "Add" under the address section.
- Link your address to your dependent's profile by clicking on ≡ next to "Use Existing Address". Then click "By Contact" and select your name.

**Please note**: only manually type in the address if it is different from yours or any other dependent enrolled in your benefits.

- 8. Under usage type, click "Home".
- 9. Click "Save".

Projected Total Cost (Monthly) \$0.00

### Dependents

Add a new dependent or select an existing dependent from the list below.

Cancel

Coverage \* Emp + Spouse

Add New Dependent

| 1 item |           |              |               | ₹ Ш L |
|--------|-----------|--------------|---------------|-------|
| Select | Dependent | Relationship | Date of Birth |       |
|        | John Doe  | Spouse       | 01/01/1980    |       |
| <      |           |              |               | >     |

You have dependents covered under your health care plan without a Social Security Number. Enter their Social Security Number (SSN) or Reason SSN is Not Available if you don't have access to their number at this time.

| Dependent Social Security Numbers | 1 item                                                       |   |
|-----------------------------------|--------------------------------------------------------------|---|
| Dependent                         | *Social Security Number                                      |   |
| John Doe                          | Social Security Number (SSN)     Reason SSN is Not Available |   |
| <                                 |                                                              | > |

10. SSN is not required for newborn children, but should be entered for all other dependents.

11. Click "Save"

12. Repeat directions with Dental and Vision coverage, as applicable.

11. Select the dependent(s) you'd like to enroll and click "Save".

13. Click on Manage under Wellness then click "Confirm" and "Continue".

14. Select the dependent(s) you'd like to enroll and click "Save".

## SKIP THE BELOW STEPS IF YOU ARE NOT ENROLLING IN AN HSA or DEPENDENT CARE FSA

| Health Care and Accounts                                                                     |              |                                                     |              |                                                                       |              |
|----------------------------------------------------------------------------------------------|--------------|-----------------------------------------------------|--------------|-----------------------------------------------------------------------|--------------|
| Medical<br>United Healthcare PPO Healthcare Choice Plus (PPO 2250)<br>Coverage<br>Dependents | Emp + Spouse | Dental<br>Guardian Dental<br>Coverage<br>Dependents | Emp + Spouse | Vision       VSP Vision Employee Plan       Coverage       Dependents | Emp + Spouse |
| Manage                                                                                       |              | Manage                                              |              | Manage                                                                |              |
| HSA<br>Waived                                                                                |              | HSA - Kaiser<br>Walved                              |              | Dependent Care<br>Waived                                              |              |
| Wellness<br>Ginger Emotional Support                                                         |              |                                                     |              |                                                                       |              |
| Coverage                                                                                     | Emp + Spouse |                                                     |              |                                                                       |              |
| economia.                                                                                    |              |                                                     |              |                                                                       |              |
| Manage                                                                                       |              |                                                     |              |                                                                       |              |

- 1. Click "Enroll" under the HSA plan that corresponds to your medical plan.
  - a. UHC PPO 2250 > HSA
  - b. Kaiser HSA > HSA Kaiser
- 2. Click "Select" on the next page, then click "Confirm" and "Continue".

Projected Total Cost (Monthly) \$100.00

#### Contribute

| Your estimated co | ontributions made this year   | 0.00   |        |                       |
|-------------------|-------------------------------|--------|--------|-----------------------|
| Per Paycheck      | 100.00                        | Annual | 400.00 | Remaining Paychecks 4 |
| Use Paycheck Ov   | erride 🔽                      |        |        |                       |
| Number of Paych   | ecks 4                        |        |        |                       |
| Maximum Annual Ar | mount: \$7,200.00             |        |        |                       |
| Summary           |                               |        |        |                       |
| Contribution (Mo  | nth <mark>ly)</mark> \$100.00 |        |        |                       |
| Annual Company    | Contribution \$375.00         |        |        |                       |
| Total Annual HSA  | Contribution \$775.00         |        |        |                       |

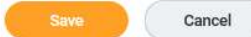

- 3. Enter the monthly amount you would like to contribute in the per paycheck box. Payroll will only collect on the 15<sup>th</sup> of the month paycheck.
- 4. Check the "Use Paycheck Override" box.
- 5. Enter the number of months remaining to contribute in the plan year in the "Number of Paychecks" box. **Please note:** HSA contributions begin first of the month following 30 days of employment.

## SKIP THE BELOW STEPS IF YOU ARE NOT ENROLLING IN THE DEPENDENT CARE FSA

Health Care and Accounts

| Medical<br>United Healthcare PPO Healthcare Choice Plus (PPO 2250)           Coverage         Emp + Spouse           Dependents         1 | Dental<br>Guardian Dental       Coverage     Emp + Spouse       Dependents     1 | Vision         VSP Vision Employee Plan         Coverage       Emp + Spouse         Dependents       1 |
|----------------------------------------------------------------------------------------------------|----------------------------------------------------------------------------------|----------------------------------------------------------------------------------------------------|
| Manage                                                                                                    | Manage                                                                           | Manage                                                                                                 |
| HSA<br>HSA Administrators United Healthcare HSA<br>Contribution (Monthly) \$100.00                                                        | HSA - Kaiser<br>Waived                                                           | Dependent Care<br>Waived                                                                               |
| Manage                                                                                                    |                                                                                  |                                                                                                    |
| Wellness         Ginger Emotional Support         Coverage       Emp + Spouse         Dependents       1                                  |                                                                                  |                                                                                                    |
| Manage                                                                                                    |                                                                                  |                                                                                                    |

- 1. Click "Enroll" under **Dependent Care** coverage.
- 2. Click "Select" on the next page, then click "Confirm" and "Continue".

## Contribute

| Your estimated contributions made this year    | 0.00          |                       |
|------------------------------------------------|---------------|-----------------------|
| Per Paycheck 100.00                            | Annual 400.00 | Remaining Paychecks 4 |
| Use Paycheck Override<br>Number of Paychecks 4 |               |                       |
| Maximum Annual Amount: \$10,500.00             |               |                       |
| Summary                                        |               |                       |
| Contribution (Monthly) \$100.00                |               |                       |

Total Annual Contribution \$400.00

Save

Cancel

- 3. Enter the monthly amount you would like to contribute in the per paycheck box. Payroll will only collect on the 15<sup>th</sup> of the month paycheck.
- 4. Check the "Use Paycheck Override" box.
- 5. Enter the number of months remaining to contribute in the plan year in the "Number of Paychecks" box. **Please note:** DCFSA contributions begin first of the month following 30 days of employment.

# SKIP THE BELOW STEPS IF YOU DO NOT WANT TO ENROLL IN VOLUNTARY BENEFITS

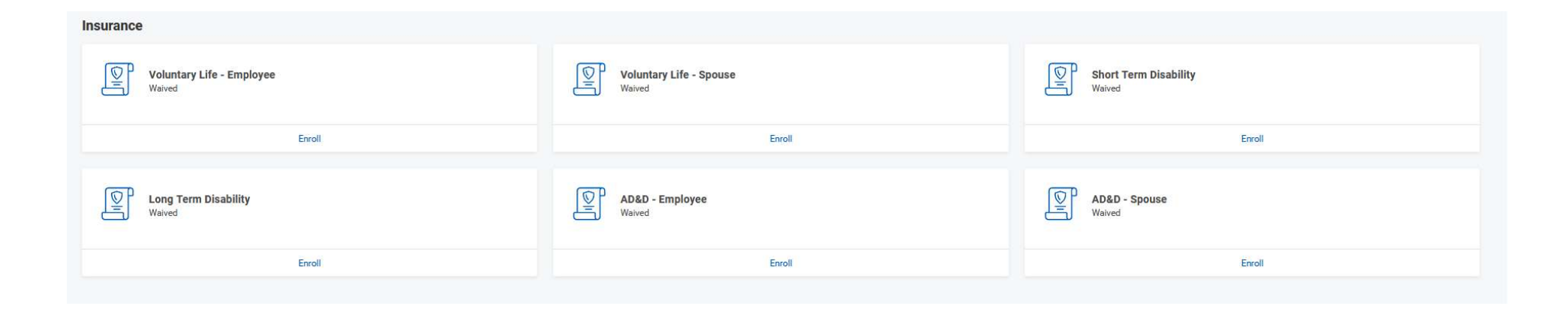

1. Click "Enroll" under the corresponding plan you wish to enroll in.

**Please Note:** Payroll will only collect on the 15<sup>th</sup> of the month paycheck.

Projected Total Cost (Monthly) \$106.75

## Coverage

| Calculated Coverage | \$250,000.00  |    |
|---------------------|---------------|----|
| Coverage            | ★ × \$250,000 | := |
| Plan cost (Monthly) | \$6.75        |    |

### Beneficiaries

Select an existing or add a new beneficiary person or trust to this plan. You can also adjust the percentage allocation for each beneficiary.

| Primary Beneficiaries 0 items |                                      | ≣ ⊞ <b>.</b> " |
|-------------------------------|--------------------------------------|----------------|
| (+)                           | Beneficiary                          | Percentage     |
|                               |                                      | No Data        |
| -                             |                                      |                |
| econdar                       | Beneficiaries 0 items                | ≅⊡.''          |
| Secondar                      | Beneficiaries 0 items<br>Beneficiary | 후 교 Percentage |

- 2. Enter the amount of requested coverage.
- 3. Enter at least one beneficiary for voluntary life and/or AD&D insurance. The percentage must total 100% between the primary and contingent beneficiary(ies), as applicable. A spouse's beneficiary will be the employee.
- 4. Complete all identification fields with a red \*asterisk.
- 5. For Short-term /or Long-term disability coverage, you will click "Select" to enroll. No beneficiary will be required.

Once you are done with the enrollment, click "Review and Sign".

On the next page, scroll down the Electronic Signature page and click "I Accept" and click "Submit".

| (f Medical United Healthcare PPO Healthcare Choice Plus (PPO 2250)        |                   | Cuardian Dental                   |              | VISION<br>VSP Vision Employee Plan                                                        |               |
|---------------------------------------------------------------------------|-------------------|-----------------------------------|--------------|-------------------------------------------------------------------------------------------|---------------|
| Coverage                                                                  | Emp + Spouse      | Coverage                          | Emp + Spouse | Coverage                                                                                  | Emp + Spouse  |
| Dependents                                                                | 1                 | Dependents                        | 1            | Dependents                                                                                | 1             |
|                                                                           |                   |                                   |              |                                                                                           |               |
| Manage                                                                    |                   | Manage                            |              | Manage                                                                                    |               |
| HSA<br>HSA Administrators United Healthcare HSA<br>Contribution (Monthly) | \$100.00          | HSA - Kaiser<br>Waived            |              | Dependent Care<br>Waived                                                                  |               |
| Manane                                                                    |                   | Enroll                            |              | Enroll                                                                                    |               |
| Wellness<br>Ginger Ernotional Support<br>Coverage<br>Dependents<br>Manage | Emp + Spouse<br>1 |                                   |              |                                                                                           |               |
| Cost (Monthly)                                                            | \$6.75            | Voluntary Life - Spouse<br>Waived |              | Short Term Disability<br>The Hartford Non-CA Non-WA Employee (Employee)<br>Cost (Monthly) | \$15.98       |
| Coverage                                                                  | \$250,000         | Enroll                            |              | Coverage                                                                                  | 60% of Salary |
| Manage                                                                    |                   |                                   |              | Manage                                                                                    |               |
| Long Term Disability                                                      |                   | AD&D - Employee                   |              | AD&D - Spouse                                                                             |               |
| Review and Sign Save for Later                                            |                   |                                   |              |                                                                                           |               |